# Dopust (vnos dopusta na delavcu in prikaz na plačilnih listah)

Zadnja sprememba 13/03/2025 2:00 pm CET

Za pravilen prikaz dopusta na plačilni listi na delavcu vpišemo podatke o skupnih urah dopusta po odločbi in morebitna zmanjšanja ur dejansko obračunanega dopusta. Na obračunu plač program ure dopusta samodejno odšteva.

1 V meniju **Šifranti > Delavci** izberemo delavca, kateremu želimo urediti dopust.

2 Postavimo se na Ostali podatki delavca in izberemo Dopust.

3 Za vnos dopusta kliknemo **Nov**.

### Vpis starega dopusta

Podatke o starem dopustu vpišemo **samo enkrat**, takrat ko **začnemo z obračunom plač** za posameznega delavca in zanj vpišemo »otvoritev« dopusta. Pri nadaljnjih obračunih program **samodejno prikazuje stari in novi dopust.** 

Če je delavcu na dan **1. januarja tekočega leta ostal star dopust**, vpišemo te **ure v preteklo leto**.

1 Vnesemo **leto** (obvezno preteklo leto).

2 V polje Skupaj ur vpišemo preostanek ur dopusta iz preteklega leta.

Če smo preko programa že pred vpisom dopusta obračunavali plačo, seštejemo v preteklo leto tudi ure že obračunanega dopusta.

V polje Zmanjšanje ur vpisujemo ure dopusta, ki ga ne bo mogoče obračunati preko obračunov plač (na primer dopust, ki propade po 30.6. oziroma dopust, ki zaradi porodniške, drugih razlogov in dogovorov ne bo obračunan v urah rednega dopusta pri plačah).

5 Kliknemo **Shrani**.

## Vpis tekočega dopusta

Vpišemo dopust za tekoče leto, v katerem obračunavamo plače.

- 1 Vnesemo leto (tekoče leto).
- 2) V polje **Skupaj ur** vpišemo **celoten fond ur dopusta za tekoče leto** po

### minimax

3

odločbi o letnem dopustu.

V polje **Zmanjšanje ur** vpisujemo **ure dopusta, ki ga ne bo mogoče obračunati preko obračunov plač** (na primer dopust, ki propade po 30.6. oziroma dopust, ki zaradi porodniške, drugih razlogov in dogovorov ne bo obračunan v urah rednega dopusta pri plačah).

- V polje Zmanjšanje ur v nobenem primeru NE vpisujemo ur obračunanega dopusta, ker program te ure samodejno odšteva na podlagi dopusta pri obračunu plač.
- 4 Kliknemo Shrani.

### Kako je dopust prikazan na plačilni listi?

Dopust je na plačilni listi prikazan, če v **nastavitvah izpisa**, v zavihku **Ostale nastavitve** določimo, da se dopust izpiše na plačilni listi.

#### Ostale nastavitve

- Tiskanje ključnih podatkov
- Izpis delovne dobe in datuma zaposlitve

Izpis podatkov o dopustu

- Izpis osnovne plače
- Tiskanje posameznih prispevkov delodajalca
- Izpis analitike
- Izpis naslova Minimax

Program na plačilni listi prikaže stanje dopusta tako, da **od seštevka ur starega in tekočega dopusta** (upoštevano je tudi »zmanjšanje ur«)**samodejno odšteva ure rednega dopusta**, ki smo ga obračunali pri plači.